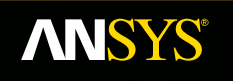

## Lecture 4: Static Electric Solvers

**Fluid Dynamics** 

**Structural Mechanics** 

Electromagnetics

Systems and Multiphysics

ANSYS Maxwell V16 Training Manual

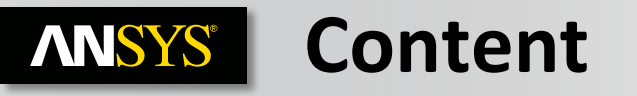

- A. Electrostatic Solver
  - a. Selecting the Electrostatic Solver
  - b. Material Definition
  - c. Boundary Conditions
  - d. Excitations
  - e. Parameters
  - f. Analysis Setup
  - g. Solution Process
- **B. DC Current Solver** 
  - a. Selecting the DC Current Solver
  - b. DC Conduction Setup
  - c. Excitations
  - d. Solution Process
- C. AC Conduction Solver
  - a. AC Conduction Setup
  - b. Analysis Setup

# **ANSYS** A. Electrostatic Solver

### **Electrostatic Solver**

- The Electrostatic solver solves for the static electric fields resulting from stationary charge distribution or applied potentials
- Electric Field (E) and Electric Flux Density (D) are automatically calculated from the scalar potential (Ø)
- All fields inside conductors are assumed to be perfect and equipotential in an electrostatic equilibrium (no current flow), therefore Joule losses are zero everywhere
- The Electrostatic solver utilizes an automatic adaptive mesh refinement technique to achieve an accurate and efficient mesh required to meet defined accuracy level (energy error)

### **Electrostatic Equations**

- Following equations are solved with Electrostatic solver

$$\nabla \bullet (\mathcal{E}_r \mathcal{E}_0 \nabla \Phi) = -\rho_v$$

Maxwell 3D

 $\nabla \bullet (\mathcal{E}_r \mathcal{E}_0 \nabla \phi(x, y)) = -\rho$ 

Maxwell 2D

# **ANSYS** a. Selecting the Electrostatic Problem

## **Selecting the Electrostatic Solver**

- By default, any newly created design will be set as a Magnetostatic problem
- Specify the Electrostatic solver by selecting the menu item Maxwell 2D/3D → Solution Type
- In Solution type window, select Electric > Electrostatic and press OK

| iolution Type: Project21 - Maxwell3DD | Solution Type: Project21 - Maxwell2DDe |  |
|---------------------------------------|----------------------------------------|--|
| Magnetic:                             | Geometry Mode: Cartesian, XY 💌         |  |
| Magnetostatic                         | Magnetic                               |  |
| C Eddy Current                        | Magnetostatic                          |  |
| C Transient                           | C Eddy Current                         |  |
| Electric:                             | C Transient                            |  |
| <ul> <li>Electrostatic</li> </ul>     | Electric:                              |  |
| C DC Conduction                       | <ul> <li>Electrostatic</li> </ul>      |  |
| 🔲 Include Insulator Field             | C AC Conduction                        |  |
| C Electric Transient                  | C DC Conduction                        |  |
|                                       |                                        |  |
| OK Cancel                             | OK Cancel                              |  |
| Maxwell 3D                            | Maxwell 2D                             |  |

# **ANSYS** b. Material Definition

## **Electrostatic Material Properties**

 In a Electrostatic simulation, the following parameters may be defined for a material:

#### **Relative Permittivity:**

- Permittivity ( $\epsilon$ ) is give as  $\epsilon_0^* \epsilon_r$
- Relative permittivity( $\varepsilon_0$ ) determines the electric field solution in the insulators.
- Relative permittivity can be Simple or anisotropic

### Bulk Conductivity:

© 20

- Defines whether an object is a conductor (treated as a perfect conductor in the Electrostatic solver) or an insulator.
- This classification is determined by the insulator/conductor material threshold setting defined under Maxwell 3D/2D → Design Settings → Material Thresholds
- Can be Simple or Anisotropic

| Material Name     Material Coordinate System Type:       vacuum     Cartesian       Properties of the Material     View/Edit Material for for the Material for for the Material for for for the Material for for for the Material for for for for the Material for for for for for for for for for for |
|----------------------------------------------------------------------------------------------------|
| Relative Permittivity Simple 1<br>Bulk Conductivity Simple 0 siemens/m                                                                                                    |
| Validate Ma                                                                                                    |

# **ANSYS** c. Boundary Conditions

## **Assigning Boundary Conditions in 3D**

- Boundary conditions define behavior of the electric field at the interfaces or the edges of the problem region
- A boundary can be assigned to a face from menu item Maxwell 3D →
   Boundaries → Assign and select the required boundary assignment

## Boundary Types(3D)

### **Default (No Boundary Assigned):**

When no boundary is specified for a surface following two treatments are assigned based on the surface position

- **Natural**: For the boundaries on the interface between objects. Normal component of the D Field at the boundary changes by the amount of surface charge density on the boundary.
- Neumann: For exterior boundaries of solution domain. E Field is tangential to the boundary and flux cannot cross it.

#### Insulating:

- E Field can be discontinues across the insulating boundary
- Can be used to model thin layer of insulation by specifying Permittivity for the layer

| Insulating Boundary    |             |    |
|------------------------|-------------|----|
| Name:                  | Insulating1 |    |
| - Parameters           | Jureausurg) |    |
| Relative Permittivity: | 1           |    |
| Thickness:             | 0           | mm |

# **ANSYS** ... Boundary Conditions

## Boundary Types (2D & 3D):

#### Master/Slave :

- Enable users to model only one period of a periodic structure, which will reduce the size of a design.
- This boundary condition matches the electric field at the slave boundary to the field at the master boundary based on U and V vectors defined.

#### Symmetry Boundary:

- Enable users to model only part of a structure, which reduces the size or complexity of design, thereby shortening the solution time.
- Applied to external boundaries of domain.

## Boundary Types(2D)

#### **Balloon:**

Balloon boundary can be of two types

- Voltage: Models the case where the voltage at infinity is zero
- **Charge:** Models the case where the charge at infinity matches the charge in solution region forcing net charge to be zero

| Balloon1  |          |
|-----------|----------|
|           |          |
| O Voltage | Charge   |
|           | Balloon1 |

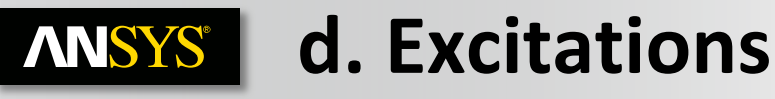

## **Assigning Excitations**

− Excitations can be assigned from the menu item Maxwell 2D/3D → Excitations
 → Assign

## Excitation

#### Voltage:

- Assigns DC voltage on selected entity
- Can be assigned to an Object or a Face (Edge in 2D) of an Object

#### Charge:

- Assigns total Charge on selected entity
- Can be assigned to an Object or a Face (Edge in 2D) of an Object

#### **Floating:**

- Used to model conductors of unknown potential
- Can be assigned to an Object or a Face (Edge in 2D) of an Object

#### **Charge Density:**

- Assigns Charge Density on Selected object
- In 2D, charge density can be surface charge density (assigned to object) or line charge density (assigned to edge)
- In 3D, only volume Charge density can be assigned

| W-10    | F                  |                      |            |
|---------|--------------------|----------------------|------------|
| Voltage | e Excitation       |                      |            |
|         |                    |                      |            |
| 1       | Name:              | Voltage1             |            |
| F       | Parameters         |                      |            |
|         | Value:             | 0                    | V •        |
|         | Coordinate Sustem: |                      |            |
|         | coordinate system. |                      |            |
| Charge  | Excitation         |                      |            |
|         |                    |                      |            |
|         |                    |                      |            |
|         | Name:              | Charge1              |            |
| Γ       | Parameters         |                      |            |
|         | Value:             | 0                    | С          |
| L       |                    |                      |            |
| Floatin | g Excitation       |                      |            |
|         |                    |                      |            |
|         | Name: F            | loating1             |            |
|         | - Parameters-      |                      |            |
|         | V-har              |                      |            |
|         | Value: ju          |                      | L          |
|         | 01 D 11            | <b>.</b>             |            |
| votume  | e Charge Density   | Exertation           |            |
|         |                    |                      |            |
|         | Name:              | VolumeChargeDensity1 | _          |
| Г       | Parameters         |                      |            |
|         | Value:             | 0                    | <br>C/m**3 |
|         |                    |                      |            |
|         | Coordinate System: | I                    | <u> </u>   |
|         |                    |                      |            |

# **ANSYS** e. Parameters

### Parameters

- Three calculation parameters can be assigned for electrostatic solver (Force, Torque and Capacitance Matrix)
- A parameter cane added by selecting the required object and selecting menu item Maxwell 3D/2D → Parameters → Assign

#### Force:

- Calculates force acting on assigned object
- Force can be Virtual or Lorentz

| Force Setu | )            |   |
|------------|--------------|---|
| Force Pos  | t Processing |   |
| Name:      | Force1       |   |
| - Туре     |              | - |
|            | Virtual      |   |
|            | C Lorentz    |   |

#### Torque:

- Calculates torque on assigned object
- Torque can be Virtual or Lorentz

| Torque        |            |
|---------------|------------|
| Name: Torque1 |            |
| Туре          |            |
| Virtual       |            |
| C Lorentz     |            |
| Axis          |            |
| Global::Z     | •          |
| Positive      | C Negative |

#### Matrix:

- Calculates Capacitance Matrix for selected excitations
- Capacitance matrix values can be seen in the Solution Data after completion of solution process

| Matrix                         |        |              |
|--------------------------------|--------|--------------|
| Setup                          |        |              |
| Name: Matrix1                  |        |              |
| ,                              |        |              |
|                                | Source | Include      |
| Ground                         | Source | Include      |
| Ground<br>Negative             | Source | Include<br>V |
| Ground<br>Negative<br>Positive | Source | Include      |

# **ANSYS** f. Analysis Setup

## **Solution Setup**

- A Solution Setup can be added from the menu item Maxwell 3D/2D → Analysis
   Setup → Add Solution Setup
- Options on General and Convergence tab of Solve Setup window are same as option with Magnetostatic solver

#### **Solver Tab**

- Enable Iterative Solve: Enables ICCG solvers (Direct is the default).
- Import Mesh: Allows the initial mesh to be imported from another solution the linked solution must have the exact same geometry as the current simulation. Setup Link must be defined when selecting Import Mesh to define the Project and Design from where the mesh will be imported

| Solve Setup                                          |
|------------------------------------------------------|
| General Convergence Expression Cache Solver Defaults |
|                                                      |
| Enable Iterative Solve                               |
|                                                      |
| Relative Residual: 1e-006                            |
|                                                      |
|                                                      |
| I Import mesh Setup Link                             |
|                                                      |
|                                                      |

# **ANSYS** g. Solution Process

### **Electrostatic Solution Process**

− A Solution process can be launched form the menu item Maxwell 3D/2D → Analyze All

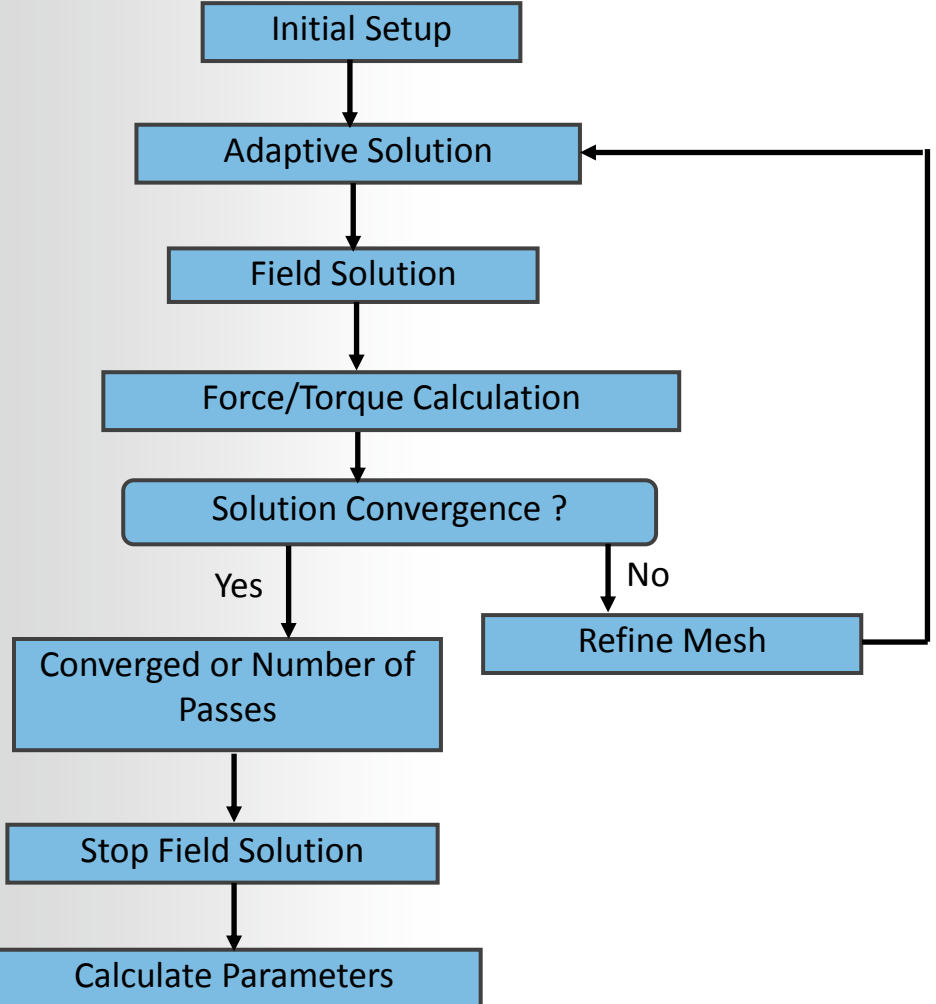

May 21, 2013

# **ANSYS** B. DC Conduction Solver

## **DC Conduction Solver**

- The DC Conduction solver solves for the DC Currents resulting in a conductor
- The quantity solved is the electric scalar potential (ø)
- Current density (J) and Electric Field (E) are automatically calculated from the electric scalar potential (Ø)
- All fields outside of the conductors are not calculated and totally decoupled from the electric field distribution in the conductors – permittivity is irrelevant in this calculation.
- The DC Conduction solver can be coupled with Electrostatic solver to solve for electric field in Insulators

### **DC Conduction Equations**

- Following equations are solved with DC Conduction solver

 $\nabla \bullet (\sigma \nabla \Phi) = 0$ Maxwell 3D  $J(x, y) = \sigma E(x, y) = -\sigma \nabla \phi(x, y)$ Maxwell 2D

# **ANSYS** a. Selecting the DC Conduction Problem

### **Selecting the DC Conduction Solver**

- − Specify the DC Conduction Solver by selecting the menu item Maxwell 2D/3D → Solution Type
- In Solution Type window, select Electric > DC Conduction and press OK
- Enabling the option "Include Insulator Field" will couple the DC Conduction solver with the Electrostatic solver

| Solution Type: Project21 - Maxwell3DD |  |  |
|---------------------------------------|--|--|
| Magnetic                              |  |  |
| G Magnetostatic                       |  |  |
| C Eddy Current                        |  |  |
| C Transient                           |  |  |
| Electric:                             |  |  |
| C Electrostatic                       |  |  |
| C DC Conduction                       |  |  |
| 🥅 Include Insulator Field             |  |  |
| C Electric Transient                  |  |  |
|                                       |  |  |
| OK Cancel                             |  |  |
| Maxwell 3D                            |  |  |

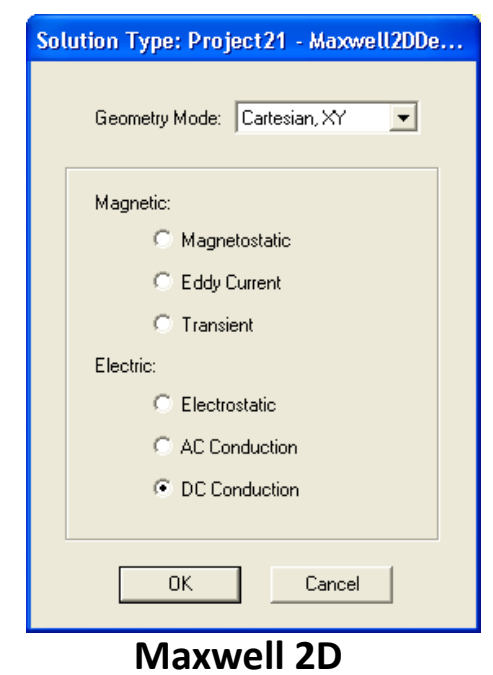

# **ANSYS** b. DC Conduction Setup

## **Material Properties**

- Material properties required for the DC conduction solver are the same as the Electrostatic solver
- Relative permittivity will not affect the DC conduction results but will be required when insulator fields are included

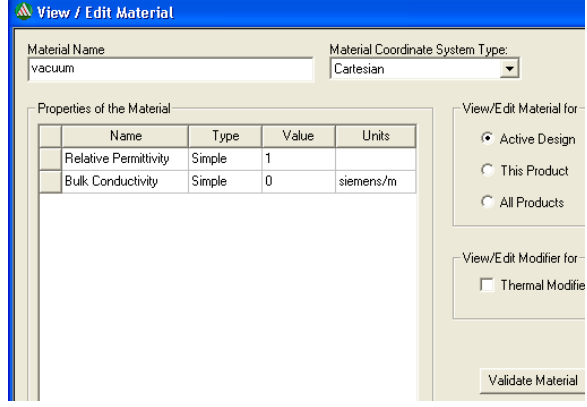

### **Boundary Conditions**

- All the boundary conditions that are available with the Electrostatic solver are also applicable for the DC conduction solver
- In 2D, a Resistance Boundary can also be defined
   Resistance Boundary (2D):
- Models a very thin layer of resistive material on a conductor at know potential
- Can be assigned only to the boundary edges of Solution space

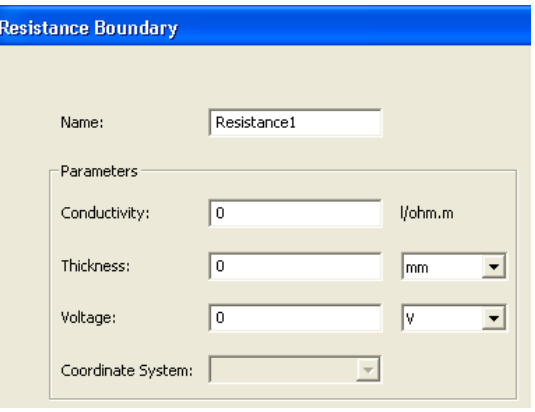

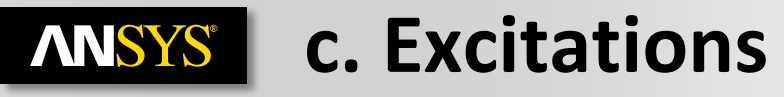

### **Assigning Excitations**

− Excitations can be assigned from the menu item Maxwell 2D/3D → Excitations
 → Assign

### Excitation

#### Voltage (2D & 3D):

- Assigns DC voltage on the selected entity
- Can be assigned to an Object or a Face (Edge in 2D) of an Object
- Can be defined along with a current excitation to define a voltage reference for the electric field solution

#### Current (3D Only):

- Assigns total current through the cross section of conductor
- Can be assigned to a Face of an Object
- Sink should be defined along with Current Excitation

### Sink (3D Only) :

- Required to be defined along with Current Excitation
- Ensures the total current flowing "into" and "out of" the model is exactly zero

# *Note: When Insulator Field is included, all excitations discussed in Electrostatic solver are available with DC conduction solver as well*

| Name:              | Voltage1                                 |
|--------------------|------------------------------------------|
| Parameters         |                                          |
| Value:             | 0 V •                                    |
| Coordinate System: | Ţ                                        |
| Current Excitation |                                          |
|                    |                                          |
| Name: Currer       | nt1                                      |
| Parameters         |                                          |
| Value: 0           | A                                        |
|                    |                                          |
|                    |                                          |
|                    |                                          |
|                    | Swap Direction                           |
| Sink Excitation    |                                          |
|                    |                                          |
| Namo               | Sink 1                                   |
| Ndile.             | Jonki                                    |
| Click OK to assign | n Sink Excitation to the selected target |

**Voltage Excitation** 

# **ANSYS** d. Solution Process

### **Analysis Setup**

- All the options in the Solve Setup window are the same as in the Electrostatic Solver

### **Electrostatic Solution Process**

A Solution process can be launched form the menu item Maxwell 3D/2D → Analyze All

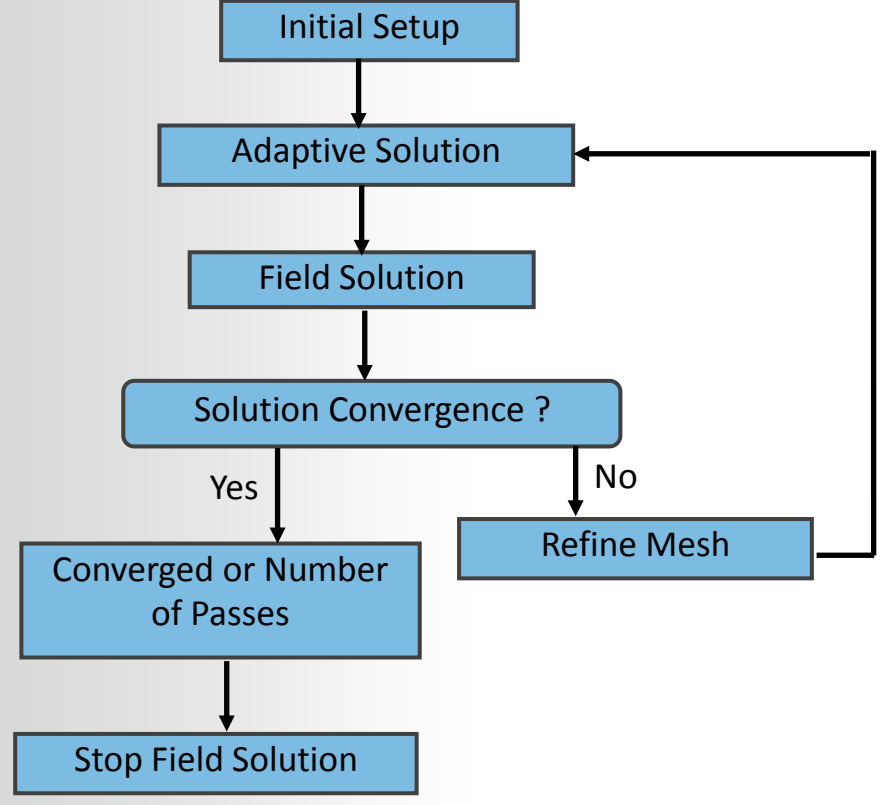

# **ANSYS** C. AC Conduction Solver

## **AC Conduction Solver**

- The AC Conduction Solver simulates conduction currents due to time-varying periodic electric fields in conductors and dielectrics
- This is a frequency domain solver and assumes all sources are sinusoids oscillating at the same frequency
- This Solver is available only with the Maxwell 2D design type
- Following equation is solved with AC conduction solver

$$\nabla \bullet \big( \sigma E + j \omega \varepsilon \nabla \phi(x, y) \big) = 0$$

## **Selecting the AC Conduction Solver**

- − Specify the AC Conduction Solver by selecting the menu item Maxwell 2D → Solution Type
- In the Solution type window, select Electric > AC Conduction and press OK

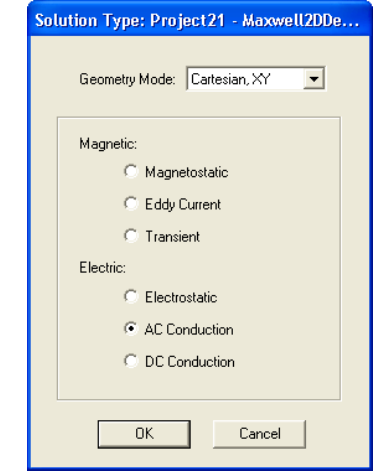

# **ANSYS** a. AC Conduction Setup

## **Material Properties**

 Material properties required for AC conduction solver are same as the Electrostatic Solver. Please refer Material Definition selection for the Electrostatic Solver

## **Boundary Conditions**

 AC Conduction Solver offers 3 type of boundary setups (Master/Slave, Symmetry and Balloon) which are same as Electrostatic Solver

## **Excitations**

Voltage:

- Assigns AC voltage on selected entity using Magnitude and Phase
- Can be assigned to an Object or Edge of an object

## Parameters

#### Matrix:

- Calculates Admittance and Capacitance, Conductance matrix in per meter values
- Matrix values can be seen in the Solution Data after completion of solution process

| Voltage Excitation |          |     |   |
|--------------------|----------|-----|---|
| General Defaults   |          |     |   |
|                    |          |     |   |
| Name:              | Voltage1 |     |   |
| Parameters         |          |     |   |
| Value:             | 0        | V   | • |
| Coordinate System: |          |     |   |
| Phase:             | 0        | deg | • |

| Matrix |               |        |             |        |  |
|--------|---------------|--------|-------------|--------|--|
| 9      | Setup         |        |             |        |  |
|        | Name: Matrix1 |        |             |        |  |
|        |               | Source | Signal Line | Ground |  |
|        |               | PA_1   | ~           |        |  |
|        |               | PB_1   | ~           |        |  |
|        |               | PC_1   | ~           |        |  |
|        |               | PG     |             | ~      |  |
|        |               | PA_2   | <b>v</b>    |        |  |
|        |               | PB_2   | ~           |        |  |
|        |               | PC_2   | ~           |        |  |

# **ANSYS** b. Analysis Setup

## **Solution Setup**

- A Solution Setup can be added from the menu item Maxwell 2D → Analysis
   Setup → Add Solution Setup
- Options on General and Convergence tab of the Solve Setup window are same as option with the Electrostatic solver. Please refer to Analysis Setup section for the Electrostatic Solver

#### **Solver Tab**

- Adaptive Frequency: Defines the frequency at which the mesh is constructed and adapted, and at which solution is obtained and used for subsequent frequency sweeps
- Import Mesh: Allows the initial mesh to be imported from another solution – the linked solution must have the exact same geometry as the current simulation

#### **Frequency Sweep Tab**

- Sweep Setup (Type, Start, Stop, Step): Enables to define frequency sweep range and points
- Save Fields: Saves the fields for defined frequency Sweep
- Add to List >>: Places sweep definition in the Sweep List (the Sweep List is displayed in the right panel).
- Edit any entries in the Sweep List to adjust solution frequencies and click **Save Fields** to save field at frequencies in the list

| Solve Setup                          |                        |  |  |  |  |
|--------------------------------------|------------------------|--|--|--|--|
| General Convergence Expression Cache | Solver Frequency Sweep |  |  |  |  |
|                                      |                        |  |  |  |  |
| Adaptive Frequency: 60               | Hz                     |  |  |  |  |
| Import mesh     Setup Link           |                        |  |  |  |  |
|                                      |                        |  |  |  |  |

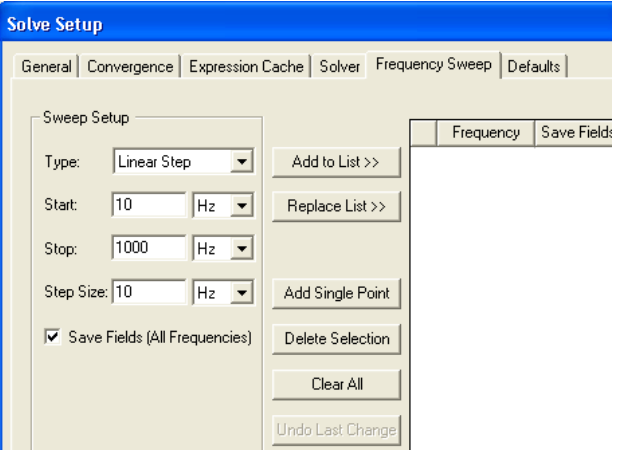